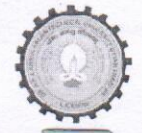

## डॉ० ए०पी०जे० अब्दुल कलाम प्राविधिक विश्वविद्यालय उत्तर प्रदेश, लखनऊ

सेक्टर-11,जानकारीपुरम विस्तार, सीतापुर रोड, लखनऊ, उ०प्र0-226031

पत्रांक संख्याः ए०के०टी०यू० / कुस०का० / ईएनआर / 32 / 2024 /4439

दिनांकः 19/16/2024

सेवा में,

निदेशक / प्राचार्य, डॉ० ए०पी०जे० अब्दुल कलाम प्राविधिक विश्वविद्यालय, लखनऊ से सम्बद्ध समस्त संस्थान।

विषयः समर्थ पोर्टल पर छात्र/छात्राओं के लॉगिन कराए जाने के संबंध में।

## महोदय.

कृपया दिनांक 19 अक्टूबर, 2024 को मा० कुलपति महोदय की अध्यक्षता में सम्पन्न हुई ऑनलाइन बैठक के कम में अवगत कराना है कि विश्वविद्यालय के समस्त सम्बद्ध संस्थानों में अध्ययनरत छात्र—छात्राओं को समर्थ पोर्टल पर दिनांक 24 अक्टूबर, 2024 तक अनिवार्य रूप से लॉगिन करवाया जाना है। सत्र 2024–25 ऑड सेमेस्टर के समस्त पाठ्यकमों के परीक्षा फार्म समर्थ पोर्टल के माध्यम से ही भरवाए जाएंगे।

समर्थ पोर्टल पर छात्र–छात्राओं को लॉगिन करवाने के संबन्ध में प्रक्रिया संलग्न कर प्रेषित है। कृपया तद्नुसार अवगत होते हुए कार्यवाही निर्धारित तिथि तक अनिवार्य रूप से पूर्ण कराने का कष्ट करें।

## संलग्नकः यथोक्त

परीक्षा नियंत्रक

प्रतिलिपिः निम्नलिखित को सूचनार्थ एवं आवश्यक कार्यवाही हेतु प्रेषित :--

- 1. कुलसचिव, ए०के०टी०यू०, लखनऊ।
- 2. वित्त अधिकारी, ए०के०टी०यू०, लखनऊ।
- 3. समस्त अधिष्ठाता, ए०के०टी०यू०, लखनऊ।
- 4. अधिष्ठाता, स्नातक अध्ययन, ए०के०टी०यू०, लखनऊ।
- 5. समस्त प्रोग्रामर, ई०आर०पी०, ए०के०टी०यू०, लखनऊ।
- 6. स्टॉफ आफीसर, ए०के०टी०यू०, लखनऊ को माननीय कुलपति महोदय के अवलोकनार्थ।

(प्रो० राजीव कुमार) परीक्षा नियंत्रक

## STEPS TO REGISTER ON SAMARTH PORTAL BY AKTU STUDENTS

- 1. Click on the following link: <u>https://aktu.samarth.edu.in/index.php/site/login</u>
- 2. A page will be open

|   | Student Portal           |  |
|---|--------------------------|--|
| s | ign In                   |  |
| U | sername                  |  |
|   | Enrolment Number         |  |
| U | sername cannot be blank. |  |
| P | assword                  |  |
|   | Password                 |  |
|   | Login                    |  |

- 3. Here 2 options are available
  - a. LOGIN
  - b. NEW REGISTRATION
- 4. Students who are not registered on SAMARTH PORTAL will click on NEW REGISTRATION. Following page will be open where students have to fill information to get register. Please note that student have to choose ENROLMENT No for registration.

| Select Programme     | Select           |  |
|----------------------|------------------|--|
| Name (as on ID card) |                  |  |
| Mode of Registration | Enrolment Number |  |
| Enrolment Number     |                  |  |
|                      | roheno           |  |
|                      |                  |  |

- 5. After Click on SUBMIT Button, an OTP will be received on your registered EMAIL ID (Kindly check SPAM also). After verification of OTP, student can generate their password from the same page.
- 6. Student can now login into the SAMARTH Portal from the provided password and Enrolment No.